## Monitrice/Moniteur: permettre à une structure de délivrer un brevet que vous avez validé

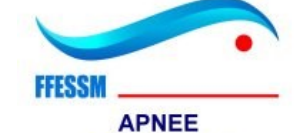

**REGION SUD** 

1) Utiliser Firefox ou Chrome comme navigateur

- 2) Ouvrir page https://www.ffessm.fr
- 3) A droite cliquer sur « Connexion »

4) Cliquer sur « Connectez vous»

5) Saisir votre numéro de licence et mot de passe perso (pas la connexion de votre club si vous l'avez). Si vous n'avez pas de mot de passe cliquer sur « Mot de passe oublié ? » puis indiquer votre N° de licence pour l'obtenir

6) En haut à droite, cliquer sur le bonhomme, puis « Mon espace »

7) Au-dessus de l'emplacement de la photo, cliquer sur le crayon

8) Tout en bas, permettre à une structure de délivrer un brevet que vous avez validé:

- « apnee33 Apnée Sud » pour autoriser la commission régionale apnée sud
- « nom de club » pour autoriser un club

| J'autorise les structures de Plongées suivantes à utiliser mon numéro de moniteur : |                         | (?) |
|-------------------------------------------------------------------------------------|-------------------------|-----|
| 33-06-0329 - ORCA CLUB ×                                                            | apnee33 - Apnée - Sud 🔀 |     |
|                                                                                     | ENREGISTRER             |     |

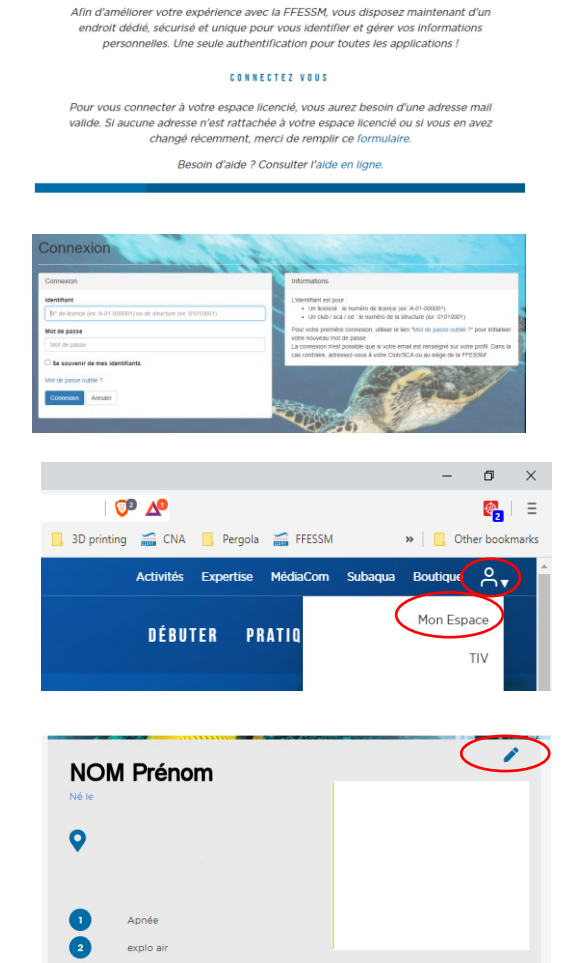